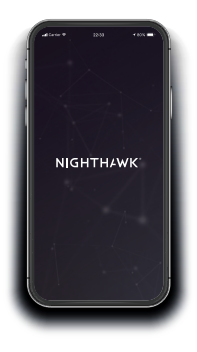

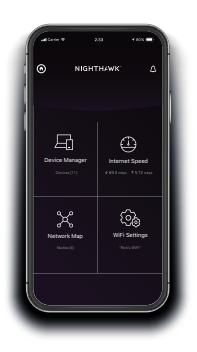

# Avvio rapido

1.

## Per installare l'extender, scarica l'app Nighthawk

Sul telefono cellulare, scarica l'app Nighthawk disponibile su Google Play™ Store e Apple App Store®.

2.

## Connetti il telefono al WiFi dell'extender

Collega l'extender.

Connetti il telefono cellulare alla rete WiFi dell'extender denominata NETGEAR\_EXT.

Apri l'app Nighthawk e segui le istruzioni dettagliate per configurare l'extender.

# 3.

### Con l'app si può fare di più

Scopri tutto quello che puoi fare con l'app Nighthawk! Esegui un test di velocità, visualizza tutti i dispositivi connessi e molto altro.

#### Panoramica

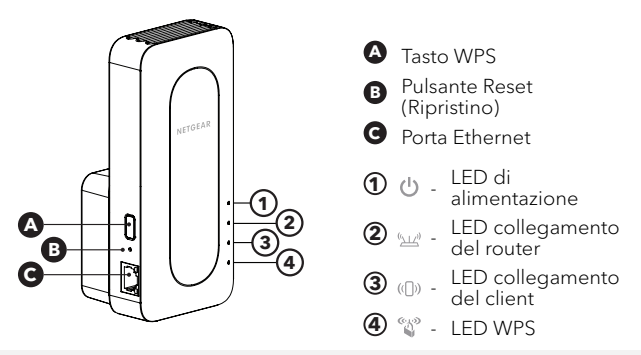

#### Risoluzione dei problemi

Se hai bisogno di aiuto con l'installazione, visita netgear.com/extenderhelp per ricevere maggiori informazioni.

#### Supporto e Community

Visita <u>netgear.com/support</u> per trovare le risposte alle domande e accedere agli ultimi download.

Puoi cercare anche utili consigli nella nostra Community NETGEAR visitando la pagina <u>community.netgear.com</u>.

### Conformità normativa e note legali

Per la conformità alle normative vigenti, compresa la Dichiarazione di conformità UE, visita il sito Web <u>https://www.netgear.com/about/regulatory/</u>.

Prima di collegare l'alimentazione, consultare il documento relativo alla conformità normativa.

#### NETGEAR INTERNATIONAL LTD

Floor 1, Building 3, University Technology Centre Curraheen Road, Cork, T12EF21, Irlanda

#### NETGEAR, Inc.

350 East Plumeria Drive San Jose, CA 95134, Stati Uniti

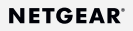

© NETGEAR, Inc. NETGEAR e il logo NETGEAR sono marchi di NETGEAR, Inc. Qualsiasi marchio non-NETGEAR è utilizzato solo come riferimento.

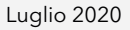

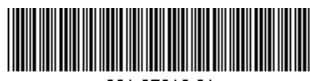

201-27016-01